# Steps to register and enroll in Fabric Workshops and **Microsoft Fabric Partner Boot Camp**

Step 1 > Step 2 > Step 3

## Step 1: Register at Azure Depth Enablement using the registration link.

Registration Link: https://aka.ms/AzureDepthWorkshops

Registration for the Azure Depth Enablement portal is a one-time activity. Previously registered users can directly follow steps from Step 2

| Registration        |  |
|---------------------|--|
| Already registered? |  |
| * Denotes Required  |  |
| First Name *        |  |
|                     |  |
| Last Name *         |  |
|                     |  |
| Email *             |  |
|                     |  |
| Country *           |  |
| Please select       |  |
| Company *           |  |
|                     |  |
| Job Title *         |  |
|                     |  |

 Services (AKS) Workshop - Americas (PDT)

 Please select ...
 •

 Can Microsoft share my contact information and event information with my employer? \*
 •

 Please select ...
 •

 Way 13-16, 2024 | Microsoft State and Secure Workloads to Azure Workshop - Americas (PDT)
 •

by selecting yes, you understand and acknowledge that your email address as well learning information associated with this event will be base doubt of organization. Your employer may still access and retain this information after the event. Please contact pupultmicrosoft.com if you have any questions.
 Unuel L1-13, 2024 | Microsoft Fabric Partner Boot Camp – Americas (PDT). APAC (ST).

June 11-13, 2024 | Microsoft Fabric Partner Bo Companies via email about Solutions for Businesses and Organizations and other Microsoft products, services and events, including the latest solutions, tips, and exclusive offers. To withdraw consent or manage your contact preferences, with the <u>Promotional</u> <u>Communications Manager</u> Privacy Statement.
 June 18-20, 2024 | Azure Kubernetes Services (AKS) Workshop - APAC (IST)
 June 18-22, 2024 | Azure Kubernetes Services (AKS) Workshop - APAC (IST)
 June 24-27, 2024 | Build and Modernize AI App

Register now to secure your place! Don't miss out on this opportunity! Register now to access

on-demand content and secure your spot for upcoming live events.

Please note that the hands-on labs are exclusively available Please note that the hands-on labs are exclusively available during the live events and will not be accessible during on demand viewing for FY23 events.

#### Upcoming events

×

- April 22-25, 2024 | Build and Modernize AI Apps on Azure Workshop - Americas (PDT), APAC (IST), EMEA (BST) 🎧
- April 23-25, 2024 Americas (PDT) and April 24-26, 2024 APAC (IST), EMEA (BST) | Azure AI Partner Boot Camp
- April 30 May 2, 2024 | Azure Kubernetes
  Services (AKS) Workshop Americas (PDT)

  - Camp Americas (PDT), APAC (IST), EMEA (BST)

  - June 24-27, 2024 | Build and Modernize AI App on Azure Workshop - Americas (PDT), APAC (IST), EMEA (BST)

### Step 2: Log into Azure Depth Enablement portal

### Go to: https://aka.ms/partner/azurevc

| Build and Modernize AI<br>on Azure Workshop<br>April 22-25   IST   BST   PDT<br>May 28-31   IST   BST   PDT | Apps<br>Learn more<br>Enroll                                                                                                    | Azure Al Partner Boo<br>April 23-25   PDT<br>April 24-26   IST   BST | ot Camp<br>Learn more<br>Enroll                          |
|----------------------------------------------------------------------------------------------------|----------------------------------------------------------------------------------------------------|----------------------------------------------------------------------|----------------------------------------------------------|
| Azure Kubernetes Servi<br>(AKS) Workshop<br>April 30 - May 2   PDT                                          | Cf<br>Email                                                                                                    | Login                                                                | rkshop Learn more                                        |
| Azure OpenAl Workshop<br>May 7-9   IST   BST   PDT                                                          | Password                                                                                                    | iubmit                                                               | t Fabric Partner                                         |
|                                                                                                    | Verify Email                                                                                                    | Reset Password                                                       |                                                          |
| Build and Modernize Al<br>Apps on Azure<br>Workshop<br>February - March 2024                                | If you have not in the provided the provided | registered. register here                                            | Additional Azure<br>Depth Enablement<br>On-Demand Events |

#### Enter your registered email and password and click Submit

Click Enroll for the training you would like tot attend

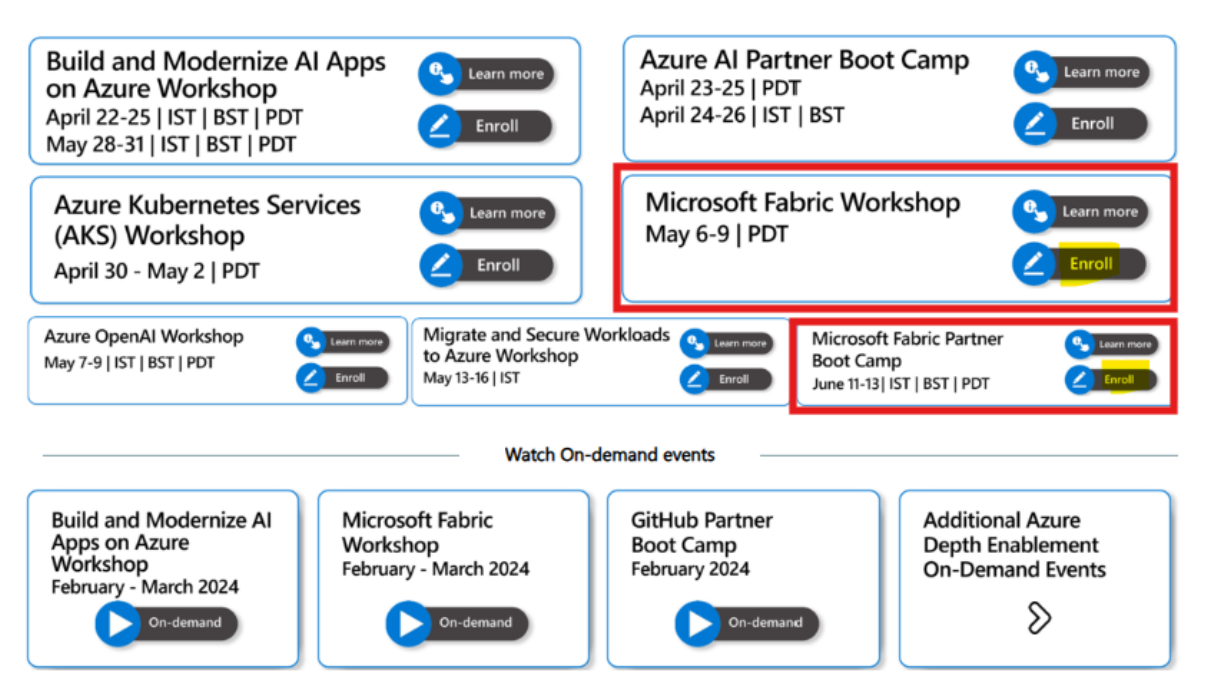

Select the Track (Sales or technical) and the time zone that you would like to attend and chose sign-up

| Build and Modernize AI Apps<br>on Azure Workshop<br>April 22-25   IST   BST   PDT<br>May 28-31   IST   BST   PDT | more                                                                                                    | Azure Al Pa<br>April 23-25   F<br>April 24-26   I     | rtner Boot Camp<br>PDT<br>ST   BST                                           | C Learn more  |                    |  |  |  |
|----------------------------------------------------------------------------------------------------|----------------------------------------------------------------------------------------------------|-------------------------------------------------------|------------------------------------------------------------------------------|---------------|--------------------|--|--|--|
| Enroll - Microsoft Fabric Partner Boot Camp                                                                      |                                                                                                    |                                                       |                                                                              | ×             |                    |  |  |  |
| C Title                                                                                                    | Description                                                                                                    |                                                       |                                                                              |               |                    |  |  |  |
| Microsoft Fabric Partner Bootcamp - Sales Track   June 11, 2024  <br>Americas                                    | A mericas (PDT) To adjust the session start time to match your local time zone, please go to the top navigation bar and select your time zone from the drop-down menu.                                                                                                    |                                                       |                                                                              |               |                    |  |  |  |
| Azi<br>Ma<br>APAC                                                                                                | APAC (IST) To adj<br>the top navigatio                                                                                                    | ust the session start tim<br>n bar and select your ti | te to match your local time zone, please<br>me zone from the drop-down menu. | go to         |                    |  |  |  |
| Microsoft Fabric Partner Bootcamp - Sales Track   June 11, 2024       EMEA                                       | EM Curri                                                                                                    | culum<br>Fabric Partner Bootca                        | mp - Sales Track   June 11, 2024   Am                                        | ericas        | <b>T X</b>         |  |  |  |
| B<br>A<br>2024   Americas<br>Fe                                                                                  | Americas (PDT)<br>tricas<br>Americas (PDT)<br>to<br>Tachnical Track   June 12-13<br>to<br>Tachnical Track   June 12-13 |                                                       |                                                                              |               |                    |  |  |  |
| Microsoft Fabric Partner Bootcamp - Technical Track   June 12-13,<br>2024   APAC                                 | Date                                                                                                    | e/Time (PDT)                                          | Title                                                                        | Category I    | ICS   Training Bag |  |  |  |
|                                                                                                    | the June<br>8:00                                                                                                    | 11, 2024<br>AM                                        | Event Enrollment: Microsoft Fabric<br>Partner Bootcamp - Sales Track   June  | Event Sign Up | 31 Sign Up         |  |  |  |
| Microsoft Pabric Partner Bootcamp - Technical Track   June 12-13,<br>2024   EMEA                                 | EM<br>the Duri                                                                                                    | k: UTC-07:00 (America/<br>ation: 240 minutes          | Los Angeles)                                                                 |               |                    |  |  |  |
|                                                                                                    |                                                                                                    |                                                       |                                                                              |               |                    |  |  |  |

Congratulations!! Enrollment for the training is now complete.

You will receive calendar block followed by detail agenda and session login links.

We will see you at the training.